## **CHCNAV** How to export tasks in excel format

### Introduction

Currently it is available to export tasks in excel format.

#### Steps

1. Go to Settings - Farms - Field - Detail - Tasks.

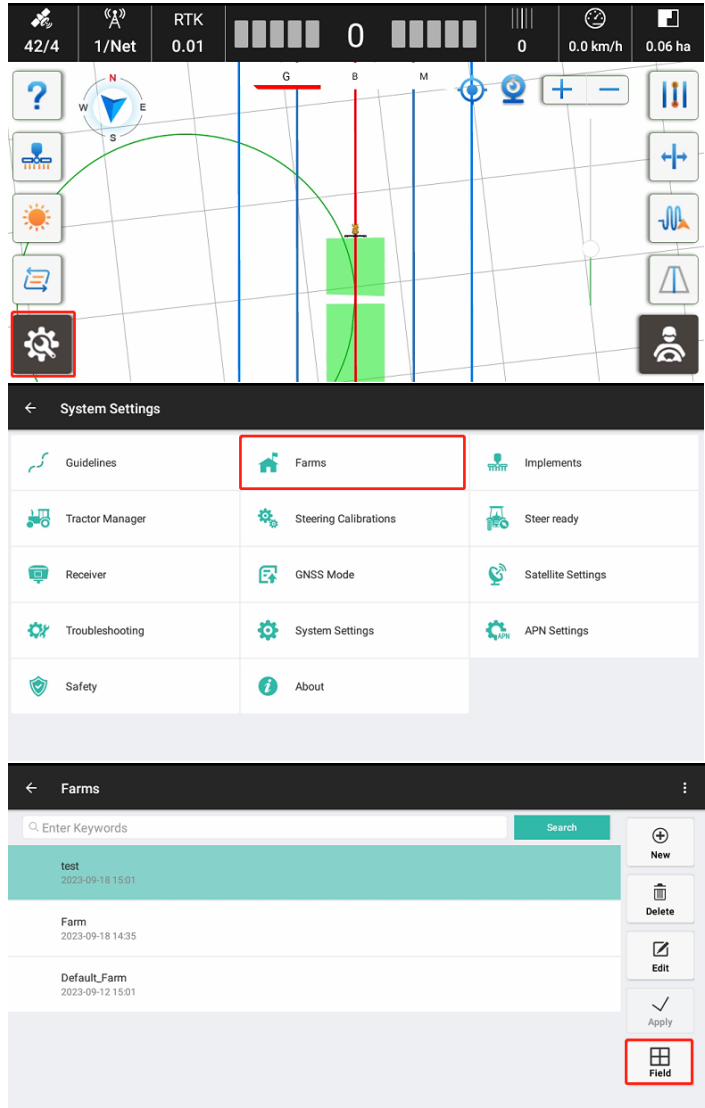

| $\leftarrow$ test: Fields                         |                  |        |          | :                |
|---------------------------------------------------|------------------|--------|----------|------------------|
| Q Enter Keywords                                  |                  | Search | Distance | ÷                |
| DefaultField<br>Boundary Area:0.41 ha Create Time | 2023-09-18 15:13 |        |          | New              |
|                                                   |                  |        |          | Delete           |
|                                                   |                  |        |          | <b>⊿</b><br>Edit |
|                                                   |                  |        |          | Apply            |
|                                                   |                  |        |          | Detail           |
|                                                   |                  |        |          |                  |
| ← Field Detail                                    |                  |        |          |                  |
| Boundaries                                        | Guidelines       |        | Tasks    |                  |
| test1<br>2023-09-18 15:20                         |                  |        |          | (+)<br>New       |
| DefaultTask<br>2023-09-18 15:02                   |                  |        |          | Export           |
|                                                   |                  |        |          | )<br>Delete      |
|                                                   |                  |        |          | Edit             |
|                                                   |                  |        |          | Apply            |
|                                                   |                  |        |          | Ē                |

2. Click on Export, then select the tasks which need to be exported.

| ÷              | Field Detail                                                                               |                                                                                                    |                                                                                                    |
|----------------|--------------------------------------------------------------------------------------------|----------------------------------------------------------------------------------------------------|----------------------------------------------------------------------------------------------------|
|                | Boundaries                                                                                 | Guidelines                                                                                            | Tasks                                                                                                    |
|                | test1<br>2023-09-18 15:20                                                                  |                                                                                                    | ⊕<br>New                                                                                                    |
|                | DefaultTask<br>2023-09-18 15:02                                                            |                                                                                                    | Export                                                                                                    |
|                |                                                                                            |                                                                                                    | Î)<br>Delete                                                                                                    |
|                |                                                                                            |                                                                                                    | Z                                                                                                    |
|                |                                                                                            |                                                                                                    | Apply                                                                                                    |
|                |                                                                                            |                                                                                                    |                                                                                                    |
|                |                                                                                            |                                                                                                    |                                                                                                    |
| ÷              | Field Detail                                                                               |                                                                                                    | ₪ \$ ♥ 3:22                                                                                                    |
| ÷              | Field Detail<br>Boundaries                                                                 | Guidelines                                                                                            | ଲ X ♥ 3:22<br>Tasks                                                                                                    |
| ÷              | Field Detail<br>Boundaries<br>test1<br>2023-09-18 15:20                                    | Guidelines There are 2 records in total Selec                                                         | t all ⊘                                                                                                    |
| ÷              | Field Detail<br>Boundaries<br>test1<br>2023-09-18 15:20<br>DefaultTask<br>2023-09-18 15:02 | Guidelines           There are 2 records in total         Select           1.test1         Select     | t all ⊘<br>Constant of the second second seco     |
| ÷              | Field Detail Boundaries test1 2022-00-10 15:20 DefaultTask 2023-00-18 15:02                | Guidelines       There are 2 records in total       1.test1       2.DefaultTask                       | t all 🕑                                                                                                    |
| ÷              | Field Detail Boundaries test1 222240-181522 DefaultTask 202240-181502                      | Guidelines                                                                                            | Tasks<br>t all ⊘<br>⊘<br>Content of the second second se |
| • <del>(</del> | Field Detail Boundaries test1 2022-06-10 15:02 DefaultTask 2023-09-18 15:02                | Guidelines       There are 2 records in total     Select       1.test1     2.DefaultTask       Export | Tasks<br>t all ⊘<br>⊘<br>↓<br>↓<br>↓<br>↓<br>↓<br>↓<br>↓<br>↓<br>↓<br>↓<br>↓<br>↓<br>↓                                                                                                    |

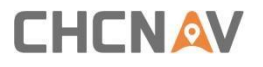

3. Go to ES File Explorer - CHCNAV - AgNav3.0 - Task Export to check the files.

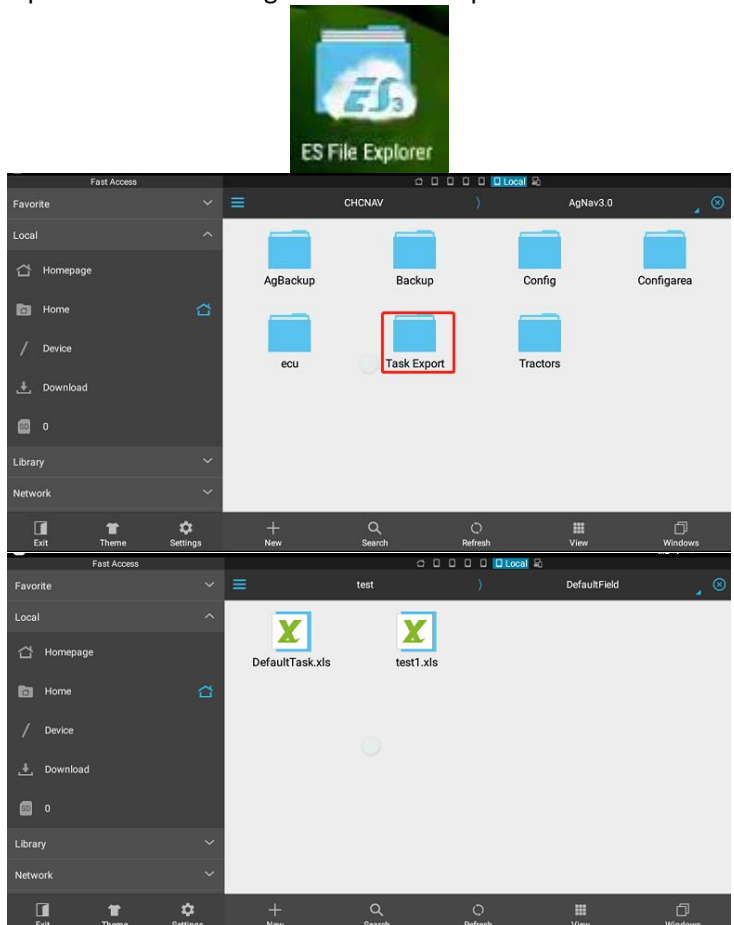

# 

#### **CHC** Navigation

Building C, 577 Songying Road, Qingpu, District, 201702 Shanghai, China

Tel: +86 21 542 60 273 | Fax: +86 21 649 50 963 Email: sales@chcnav.com | support@chcnav.com Skype: chc\_support Website: www.chcnav.com

Shanghai Huace Navigation Technology Ltd. Building C, 577 Songying Road, Qingpu, District, 201702 Shanghai, China WWW.CHCNAVCOM Tel: +86 21 54260273 Stock Code:300627